# Permissions, Contact Types, and Document Classifications

08/25/2025 11:06 am CDT

#### How to Add Module Permissions to Portal Users

After a Portal User has been assigned to a plan module permissions are enabled. Standard Users with permissions to 'Edit' the Portal module may update Module permissions from the "Edit Portal User" screen.

**Note**: If portal user were uploaded in bulk, are added with default settings, or the contact types have been updated, permissions may already apply.

To allow module permissions, or to update permissions, select the portal user from either the Global or Plan level dashboards and selecting 'Edit Portal User':

| 🌲 Wolters Kluwer                                              | ABC Bank                                                                                                    | ▼ ABC Bank                                     | ▼ Go ▼                   |                           |                  |
|---------------------------------------------------------------|----------------------------------------------------------------------------------------------------|------------------------------------------------|--------------------------|---------------------------|------------------|
| ABC Bank <u>Company ID:</u> Company ID on PORTAL DISTRIBUTION | ly 🖋   <u>Plan ID:</u> 🖋   PYE:   EIN: 25-1!<br>IS                                                                               | 533849   Plan Number: 215   Checklist: Misc (1 | 099, 5500 or Compliance) | Portal Doc Admin: Update  | Module Options 🔻 |
| Portal Users Co                                               | mmunications Q                                                                                                    |                                                |                          |                           | + Add            |
| Username filter                                               | Name                                                                                                    |                                                | Email                    | Contact Type Phone Filter |                  |
| AerthG                                                        | Aerith Gainsborough<br>Edit Portal User<br>View User Portal<br>View Direct Messages<br>View All User Comms<br>Delete Portal User |                                                |                          | Record Keeper             |                  |

Once the Portal User is selected, permissions may be set by either selecting a contact type from within the 'User Info' tab:

| Edit Portal User          |                                                                      |         |        |           |                |                     |              | x  |
|---------------------------|----------------------------------------------------------------------|---------|--------|-----------|----------------|---------------------|--------------|----|
| Select User: Aerith Gains | sborough (AerithG)                                                   | • Vie   | ew     | Add       | Add Exis       | sting               | Delete       |    |
| > User Info               | User Info                                                            |         |        |           |                |                     |              |    |
| > Messaging               | User Information                                                     |         |        |           |                | 1                   |              | _  |
| Tabs for Plan:            | Portal Username:                                                     | Aerith  | IG     |           |                |                     |              |    |
| ABC Bank                  | Name:                                                                | Aerith  | Gai    | nsborou   | gh             | <u>Split n</u>      | ame          |    |
| Add Delete                | _                                                                    | Prefix: |        |           |                |                     |              |    |
| > Document                |                                                                      | First:  | Aer    | rith      |                |                     |              |    |
| > 5500                    |                                                                      | Middle: |        |           |                |                     |              |    |
|                           |                                                                      | Last:   | Gai    | insborou  | gh             |                     |              |    |
| Edit Contact Types        |                                                                      | Suffix: |        |           |                |                     |              |    |
|                           | Title/Position:                                                      |         |        |           |                |                     |              |    |
|                           | Company Name:                                                        | Flowe   | r Me   | erchant A | valanche       |                     |              |    |
|                           | Password:**                                                          | Reset   | Pass   | sword     |                |                     |              |    |
|                           | Main Contact Type:                                                   | Recor   | d Ke   | eper      | •              | Ec                  | lit          |    |
|                           | Addl Contact Types:                                                  |         |        |           | -              |                     |              |    |
|                           | ++++ · · · · · · · · · · · · · · · · ·                               | Actua   | ry     |           |                |                     | te contra    |    |
|                           | portal to set up security questi<br>unless your client needs assista | Attorr  | ney    |           | not nee<br>rd. | nas iog<br>d to cli | ck the butto | n  |
|                           |                                                                      | СРА     |        |           |                |                     |              |    |
|                           |                                                                      | Finan   | cial A | Advisor   |                |                     | Save I       | ab |
| Help                      |                                                                      | Plan S  | pon    | sor       |                |                     | Clo          | se |
|                           |                                                                      | Recor   | d Ke   | eper      |                |                     |              |    |
|                           |                                                                      | Truste  | e      |           |                |                     |              |    |

Alternatively, permissions may be edited by module. This view may vary based on the a firms module subscription:

| Edit Portal User          |                                              | ×              |  |  |  |  |  |
|---------------------------|----------------------------------------------|----------------|--|--|--|--|--|
| Select User: Aerith Gains | oorough (AerithG) 🛛 🗸 View 🛛 Add 🛛 Add E     | xisting Delete |  |  |  |  |  |
| > User Info               | Document -                                   |                |  |  |  |  |  |
| > Messaging               | Portal Users: Aerith Gainsborough (AerithG)  |                |  |  |  |  |  |
| Tabs for Plan:            | User Information                             | A              |  |  |  |  |  |
| ABC Bank                  | Portal Username: Aer                         | rithG          |  |  |  |  |  |
| Add Delete                | Signing As: None                             |                |  |  |  |  |  |
|                           | Document Classification Access Permissions   |                |  |  |  |  |  |
| > Document                | Set all document classification permissions: | ×              |  |  |  |  |  |
| > 5500                    |                                              | No             |  |  |  |  |  |
| > Compliance              | 5500 Document:                               | NO             |  |  |  |  |  |
|                           | Annual Questionnaire:                        | No             |  |  |  |  |  |
| Edit Contact Types        | Audit Report:                                | No             |  |  |  |  |  |
|                           | Census Report:                               | No             |  |  |  |  |  |
|                           | Fee Schedule:                                | No             |  |  |  |  |  |
|                           | Final Compliance Package:                    | No             |  |  |  |  |  |
|                           | Other:                                       | No             |  |  |  |  |  |
|                           | Plan Annual Notice:                          | No             |  |  |  |  |  |
|                           | Plan Board Consent:                          | No             |  |  |  |  |  |
|                           | Plan Document:                               | No             |  |  |  |  |  |
|                           | Plan Forms:                                  | No             |  |  |  |  |  |
|                           | Plan Trust:                                  | No             |  |  |  |  |  |
|                           | Poquirad Amondmonts                          | No -           |  |  |  |  |  |
|                           |                                              | Save Tab       |  |  |  |  |  |
| Help                      |                                              | Close          |  |  |  |  |  |

## How to Add or Edit Contact Types with ftwPortal Pro

To Edit/Add Contact Types, you do have to be the Master Admin User or a Designated Admin. The "Edit Contact Type" window may be accessed two different ways.

1. Select the Wolters Kluwer Logo>Administrative Tasks>Portal/Workflow>Edit Contact types:

| 1                                                |                                       |                               |  |  |  |  |  |
|--------------------------------------------------|---------------------------------------|-------------------------------|--|--|--|--|--|
| 🔒 Wolters Kluwe                                  | Select a Plan                         | Select a Plan                 |  |  |  |  |  |
|                                                  | Select a Plan From Histor             | Select a Plan From History    |  |  |  |  |  |
| 🚰 Home                                           |                                       |                               |  |  |  |  |  |
| 🐣 Edit Profile                                   | lan Search                            |                               |  |  |  |  |  |
| Company / Plan                                   | Company: Name or ID                   |                               |  |  |  |  |  |
| Batches                                          | Company. Name of 10                   |                               |  |  |  |  |  |
| Distribution Tracking                            | Plan:                                 |                               |  |  |  |  |  |
| ftwPortal Pro                                    | Advanced Options                      |                               |  |  |  |  |  |
| Reports                                          | EIN:                                  | EIN:                          |  |  |  |  |  |
| Downloads                                        | Plan Number:                          |                               |  |  |  |  |  |
| Administrative Tasks                             | <ul> <li>Portal / Workflow</li> </ul> | Global Email Settings         |  |  |  |  |  |
| Support                                          | Create Custom Checklist Edit Checks   | Edit Module Admins            |  |  |  |  |  |
| TAG (Technical Answer Group)                     | Global Document Print Settings        | Portal Branding               |  |  |  |  |  |
|                                                  | SAR/AFN Print Settings                | Portal Correspondence         |  |  |  |  |  |
|                                                  | Defaults •                            | Edit Contact Types            |  |  |  |  |  |
| data - <b>01/31/2022</b>                         | Account Profile                       | Edit Document Classifications |  |  |  |  |  |
| ftwilliam Phone System                           | S Logged In Users                     | Edit Folder List              |  |  |  |  |  |
| Opgrade - 01/2//2022                             | Divisions                             | View Portal Data Usage        |  |  |  |  |  |
| 2022 PBGC Comprehensive                          | Archival Counts                       |                               |  |  |  |  |  |
| 01/26/2022                                       | Users                                 |                               |  |  |  |  |  |
| FTW 1094/1095 ACA<br>refresher webinar: Thursday | View Online Usage Agreement           |                               |  |  |  |  |  |

2. Select the link from within the 'Edit Portal User' Screen:

| Edit Portal Use | r            |                   |         |     |         |          |                 |        | × |
|-----------------|--------------|-------------------|---------|-----|---------|----------|-----------------|--------|---|
| Select User:    | Aerith Gains | borough (AerithG) | Vie     | w   | Add     | Add Exis | ting            | Delete |   |
| > User Info     |              | User Info         |         |     |         |          |                 |        |   |
| > Messaging     |              | User Information  |         |     |         |          |                 |        |   |
| Tabs for Plan:  |              | Portal Username:  | Aerith  | G   |         |          |                 |        |   |
| ABC Bank        |              | Name:             | Aerith  | Gai | nsborou | gh       | <u>Split na</u> | ame    |   |
| Add             | Delete       |                   | Prefix: |     |         |          |                 |        |   |
| > Document      |              |                   | First:  | Aer | ith     |          |                 |        |   |
| > 5500          |              |                   | Middle: |     |         |          |                 |        |   |
| > Compliance    |              |                   | Last:   | Gai | nsborou | gh       |                 |        |   |
| Edit Conta      | act Types    |                   | Suffix: |     |         |          |                 |        |   |
|                 |              | Title/Pesition    |         |     |         |          |                 |        |   |

The "Edit Contact Types" link will open to the '\*default\*' contact type. On the left-hand side of the screen, are the modules the account subscribes to. For example, if the account does not have the Compliance software, the 'Compliance' tab will not populate. The '\*default\*' permissions are those that each portal user is added with if a contact type is not specified.

| Edit Contact Types   |                                              |          |          | x  |
|----------------------|----------------------------------------------|----------|----------|----|
| Select Contact Type: | *default*                                    | Add      | Delete   |    |
| Messaging            | Document                                     |          |          |    |
|                      | Document Classification Access Permissions   |          |          | *  |
| > Document           | Set all document classification permissions: |          |          | L  |
| > 5500               | 5500 Document:                               | No       | v        | L  |
| Compliance           | Annual Questionnaire:                        | No       |          | 1  |
|                      | Audit Report:                                | No       |          |    |
|                      | Census Report:                               | No       |          |    |
|                      | Fee Schedule:                                | No       |          |    |
|                      | Apply to port                                | al users | Save Tal | •  |
| Help                 |                                              |          | Clo      | se |

Additional contact types will appear if the drop down is selected. The existing contact types may be edited or a custom contact type may be created.

| Edit Contact Types   |                   |            | ×        |
|----------------------|-------------------|------------|----------|
| Select Contact Type: | *default*         | Add        | Delete   |
| Messaging            | *default*         |            |          |
|                      | Actuary           |            |          |
| Document<br>5500     | Attorney          |            |          |
| Compliance           | СРА               |            |          |
|                      | Financial Advisor |            |          |
|                      | New User          |            |          |
|                      | Personal Account  |            |          |
|                      | Plan Sponsor      |            |          |
|                      | Record Keeper     |            |          |
|                      | Trustee           | rtal users | Save Tab |
| Help                 |                   |            | Close    |

Updated permissions to existing contact types may be applied to existing portal users that currently have that contact type listed on the Edit Portal User Screen.

To apply the changes to current portal users in the system, check the "Apply to portal users" box before clicking on "Save Tab". A window will pop up to select all portal users of that specified type, or select specific users to update.

| Edit Contact Types                                                                                             |                                              |            |          | x        |
|----------------------------------------------------------------------------------------------------|----------------------------------------------|------------|----------|----------|
| Select Contact Type:                                                                                           | *default*                                    | Add        | Delete   |          |
| Messaging                                                                                                    | Document                                     |            |          |          |
|                                                                                                    | Document Classification Access Permissions   |            |          | <u>_</u> |
| > Document                                                                                                    | Set all document classification permissions: |            |          | L        |
| > 5500                                                                                                    |                                              | •••        |          |          |
| > Compliance                                                                                                   | 5500 Document:                               | NO         |          |          |
|                                                                                                    | Annual Questionnaire:                        | No         |          |          |
|                                                                                                    | Audit Report:                                | No         |          |          |
|                                                                                                    | Census Report:                               | No         |          |          |
|                                                                                                    | Fee Schedule:                                | No         |          |          |
|                                                                                                    |                                              |            |          | -        |
|                                                                                                    | Apply to por                                 | rtal users | Save Tal | D        |
| and a second second second second second second second second second second second second second second second |                                              |            |          |          |
| Help                                                                                                    |                                              |            | Clo      | se       |

Contact Types may also be added or deleted by selecting the applicable button to the right of the drop-down list. If deleting a contact type, be sure to select the specific contact type from the drop down prior to selecting the 'Delete' button.

### How To Edit Document Classifications

Document Classifications allows portal user permissions to access documents based on their classification; if a portal user has access to a document classification, they will be able to view all documents with that classification.

To Edit Document Classifications, you have to be the Master Admin User or a Designated Admin. To access the classifications, select the Wolters Kluwer logo, from the drop-down menu, select Administrative Tasks, then Portal/Workflow, then Edit Document Classifications.

Once on the 'Document Classification' screen, Admin users can override the names given to 'Standard Classifications' that are provided with ftwPortal Pro.

Admin users can also add additional custom classifications at the bottom of this screen and provide classification abbreviations for quicker reference. After updating classifications, you must click Save Changes before you exit the screen for changes to take effect.

#### Home > Document Classifications

# **Document Classifications**

| Document Classifications                                                                                  |               |               |                                       |              |  |
|----------------------------------------------------------------------------------------------------|---------------|---------------|---------------------------------------|--------------|--|
| Standard Classifications                                                                                  | Default Abbr  | Custom Name   |                                       | Custom Abbr  |  |
| <u>Derault</u>                                                                                            | Derault Abbr. | Custom Name   |                                       | Custom Abbr. |  |
| 5500 Document                                                                                             | 5500          |               |                                       |              |  |
| Annual Questionnaire                                                                                      | Questionnaire |               |                                       |              |  |
| Audit Report                                                                                              | Audit         |               |                                       |              |  |
| Census Report                                                                                             | Census        |               |                                       |              |  |
| Final Compliance Package                                                                                  | Final         |               |                                       |              |  |
| Other                                                                                                    | Other         |               |                                       |              |  |
| Plan Annual Notice                                                                                        | Notice        |               |                                       |              |  |
| Plan Board Consent                                                                                        | Consent       |               |                                       |              |  |
| Plan Document                                                                                             | Plan          |               |                                       |              |  |
| Plan Forms                                                                                                | Form          |               |                                       |              |  |
| Plan Trust                                                                                                | Trust         |               |                                       |              |  |
| Required Amendment                                                                                        | ReqAmendment  |               |                                       |              |  |
| Standard Amendment                                                                                        | Amendment     |               |                                       |              |  |
| Summary of Benefits and Coverage                                                                          | SBC           |               |                                       |              |  |
| Summary Plan Description                                                                                  | SPD           |               |                                       |              |  |
| Custom Classifications                                                                                    |               |               |                                       |              |  |
| Name                                                                                                    |               |               | Abbr.                                 |              |  |
| Sample Classification                                                                                     |               |               | SClass                                | Delete       |  |
| ·                                                                                                    | Add C         | lassification | · · · · · · · · · · · · · · · · · · · |              |  |
| *Note: removing an existing document classification will remove it from all portal users.<br>Save Changes |               |               |                                       |              |  |

Admin